## För att registrera sig på en (ny) kurs

Om du redan har ett konto loggar du först in.

Om du har ett konto på gamla samarbeta men inte loggat in förr på nya samarbeta – logga in och följ instruktionerna.

Om du inte har ett konto (alls) -

## Skapa ett nytt konto

Klicka på menyn "Börja här!"

| $\leftarrow$ $\rightarrow$ C $\square$ new.samarbeta.se/my/                                                                                                    |                                                                 |                               |                              |                |
|----------------------------------------------------------------------------------------------------|-----------------------------------------------------------------|-------------------------------|------------------------------|----------------|
| 👯 Apps 🛛 🔎 Meraki Dashboard Lo 🛛 🗯 Apple                                                                                                    | 🗅 YouTube 🛛 Wikipedia 🛛 🚺 På TV idag 🏼 Morgen –                 | mats.joha                     | Hotmail                      | 1              |
| Hjälp → Börja här! → Lär                                                                                                    | are och Ansvariga – Svenska (sv) –                              |                               |                              | _              |
| Min sida 🕨 Mina kurser                                                                                                    |                                                                 |                               |                              |                |
| <ul> <li>NAVIGATION</li> <li>Min sida</li> <li>Hem för webbplats</li> <li>Sidor på webbplatsen</li> <li>Min profil</li> <li>Mina kurser</li> <li>Kurser</li> </ul> | ÖVERSIKT ÖVER KURS<br>Det finns ingen kursinformation att visa. | <u>Tis Or</u>                 | juli 2014<br>ns Tor          | Fre 1          |
| INSTÄLLNINGAR  Inställningar för min profil                                                                                                    | 7<br>14<br>21<br>28                                             | 8 9<br>15 11<br>22 21<br>29 3 | 9 10<br>6 17<br>3 24<br>0 31 | 11<br>18<br>25 |
| ANVÄNDARE SOM ÄR<br>INLOGGADE JUST NU<br>(De senaste 5 minuterna)                                                                                                  | Det finns inga tillgängliga filer                               |                               |                              |                |

Välj sedan "Registrera dig som ny användare "och följ instruktionerna.

Registrera dig på kurs – nästa sida ->

## Registrera dig på en kurs

Om inte din kurs finns med på kurslistan (eller om kurslistan är tom)...

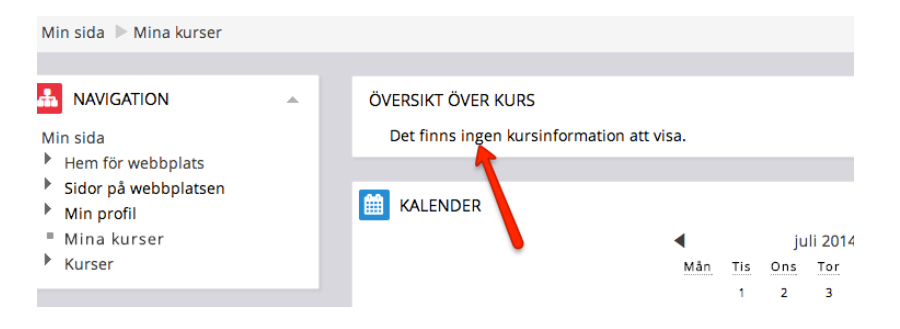

Då skall du klicka på "Kurser" i vänstermenyn "Navigation"

| Hjälp – Börja här!                                                                                                    | – Lära         | are och Ansvariga 👻             | Svenska (sv) 🚽                              |                          |
|----------------------------------------------------------------------------------------------------|----------------|---------------------------------|---------------------------------------------|--------------------------|
| Min sida 🕨 Mina kurser                                                                                                    |                |                                 |                                             |                          |
| <ul> <li>NAVIGATION</li> <li>Min sida</li> <li>Hem för webbplats</li> <li>Sidor på webbplatsen</li> <li>Min profil</li> <li>Mina kurser</li> <li>Kurser</li> </ul> | •              | ÖVERSIKT ÖVER<br>Det finns inge | KURS<br>en kursinformation att visa.<br>Mån | Tis                      |
| INSTÄLLNINGAR  Inställningar för min prof                                                                                                    | <b>۸</b><br>آا |                                 | 7<br>14<br>21<br>28                         | 1<br>8<br>15<br>22<br>29 |
| ANVÄNDARE SOM ÄR<br>INLOGGADE JUST NU                                                                                                    | •              |                                 | ES PRIVATA FILER                            |                          |

Och sedan leta reda på din kurs (du får info av din lärare) och klicka på den. Där får du troligen ange en kod för registrering – den koden får du av din lärare.

| 😝 Hjälp – Börja här! –                                                        | Lärar      | re och Ansvariga 👻 Svenska (sv) 👻 |             |
|-------------------------------------------------------------------------------|------------|-----------------------------------|-------------|
| Min sida 🕨 Kurser                                                             |            |                                   | Sök kurser: |
| A NAVIGATION                                                                  |            |                                   |             |
| Min sida<br>Hem för webbplats<br>Sidor på webbplatsen<br>Min profil<br>Kurser |            | ▶ LYCKSELE                        |             |
|                                                                               |            | ▶ NORSJÖ                          |             |
|                                                                               |            | ▶ SKELLEFTEÅ                      |             |
| INSTÄLLNINGAR  Inställningar för min profil                                   | ► STORUMAN |                                   |             |
|                                                                               |            | ▶ UMEÅ                            |             |